## 轉數快操作示範 (HSBC 手機應用程式)

以下是匯豐銀行手機應用程式的操作供參考。 各大銀行的操作均各有不同,詳情請與你的銀行聯絡。

| 第一步:                                               | 第二步                                                                       | 第三步                                                                                            | 第四步                                                                                                    |
|----------------------------------------------------|---------------------------------------------------------------------------|------------------------------------------------------------------------------------------------|----------------------------------------------------------------------------------------------------|
| 登入後選擇 → 「轉數快」轉賬                                    | 輸入恩福堂的識別碼: <b>9560632</b>                                                 | 輸入金額、並利用訊息欄輸入簡單個人資料                                                                            | 記得核對好資料才確認。完成後將確認版面                                                                                              |
|                                                    |                                                                           | 如姓名、電話號碼                                                                                       | 和個人資料電郵至                                                                                                    |
|                                                    |                                                                           |                                                                                                | offering@yanfook.org.hk                                                                                          |
| English ~                                          | ■ 「轉數快」轉賬                                                                 | ■ 「轉數快」轉賬                                                                                      | く核對資料                                                                                                    |
| 結餘                                                 | 轉賬至 ← 輸入 9560632 > 選擇受款人                                                  | 轉賬至<br>EVANGELICAL FREE CHURCH OF<br>CHINAYAN FOOK CHUBCH LIMITED                              | 香港特別行政區 😒                                                                                                    |
| - 「轉數快」 / //////////////////////////////////       | <b>金額</b><br>輸入金額                                                         | 快速支付系統識別碼<br>9560632 ← 核對收款人                                                                   | EVANGELICAL FREE CHURCH                                                                                          |
| 登記設定<br>受赦人提示訊息<br>您的訊息                            | 受款人提示訊息(選填) <b>③</b><br>您的訊息                                              | 金額<br>輸入金額 ← 輸入金額                                                                              | OF CHINAYAN FOOK CHURCH<br>LIMITED<br>快速支付系統識別碼                                                                  |
| ₩<br>数付眼單<br>■ ■ ■ ■ ■ ■ ■ ■ ■ ■ ■ ■ ■ ■ ■ ■ ■ ■ ■ | 40<br>重要須知                                                                | 賬單編號<br>您的訊息 ← 輸入姓名、手機號碼                                                                       | 9560632<br>預設選項                                                                                                  |
| 24小時貨幣兌換 英                                         | <ul> <li>本次轉賬指示的金額將從您的預設戶口中以相同貨幣扣<br/>取。您可前往「設定」功能表選擇另一戶口作為您的預</li> </ul> | 35                                                                                             | 金額 500.00 HKD                                                                                                    |
| + 銀行                                               | 設戶口。                                                                      | 重要須知 <ul> <li>本次轉賬指示的金額將從您的預設戶口中以相同貨幣扣 <ul> <li>四一位可並往「約完」功能素增增用、戶口作並做的預</li> </ul> </li></ul> | 手續費 豁免                                                                                                    |
| - 投資                                               | 繼續                                                                        | 取。应可则住, 改定」功能表选择另一户口作高态的预<br>設戶口。                                                              | 轉賬日期 即時轉賬                                                                                                    |
| 風險評估問卷<br>靈活智投                                     |                                                                           | 繼續                                                                                             | 賬單編號 chan tai man tel 3552-3552                                                                                  |
| 登出                                                 |                                                                           |                                                                                                | 重要須知 <ul> <li>此筆轉賬的處理時間會根據收款銀行及付款服務供應商的處理程序而定。</li> <li>服務收費由不同銀行或付款服務供應商決定。請注意部分收款銀行或付款服務供應商或會徵收附加費。</li> </ul> |